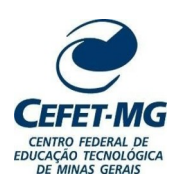

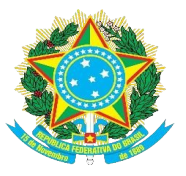

CENTRO FEDERAL DE EDUCAÇÃO TECNOLÓGICA DE MINAS GERAIS SECRETARIA DE REGISTRO E CONTROLE ACADÊMICO - SRCA

# INSTRUÇÃO NORMATIVA Nº 1/2024 - SRCA/CEFET-MG

Normatiza os procedimentos para abertura de Processo de primeira ou segunda via de diploma para a emissão de diplomas dos egressos dos Cursos Técnicos do CEFET-MG.

A SECRETÁRIA DE REGISTRO E CONTROLE ACADÊMICO DO CENTRO FEDERAL DE EDUCAÇÃO TECNOLÓGICA DE MINAS GERAIS – CEFET-MG, no uso das atribuições legais e regimentais que lhe são conferidas, e

a) Considerando o início do uso do livro de registros digital para os diplomas emitidos para os cursos técnicos;

b) Considerando os Art. 4° e 7° do Decreto n° 5154, de 23 de julho de 2004;

c) Considerando o Art. 38 da Resolução CNE/CBE n° 6, de 20 de setembro de 2012;

d) Considerando o Art. 36-D da Lei nº 9394, de 20 de dezembro de 1996.

## ESTABELECE:

Art. 1° As Coordenações de Registro Acadêmico deverão cadastrar Processo de primeira ou segunda via de diploma ao emitir os diplomas dos egressos dos Cursos Técnicos ofertados por esta Instituição conforme o manual em anexo.

Art. 2° Os casos omissos serão resolvidos pela Coordenação de Expedição e Registro de Diplomas com o auxílio da Secretaria de Registro e Controle Acadêmico.

Art. 3° As Coordenações de Registro Acadêmico terão o prazo de 30 dias para se adequarem as normas desta Instrução Normativa a contar da sua data de vigência.

Art. 4° Esta Instrução Normativa entra em vigor em 01 de fevereiro de 2024.

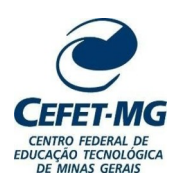

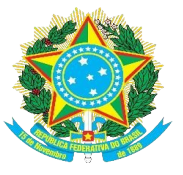

CENTRO FEDERAL DE EDUCAÇÃO TECNOLÓGICA DE MINAS GERAIS SECRETARIA DE REGISTRO E CONTROLE ACADÊMICO - SRCA

# PROCEDIMENTO OPERACIONAL PADRÃO – POP – PARA CADASTRO DE PROCESSO DE DIPLOMA NO SIGAA

- DIPLOMAS DOS CURSOS TÉCNICOS -

Coordenação de Expedição e Registro de Diplomas – CEDI Secretaria de Registro e Controle Acadêmico – SRCA

2024

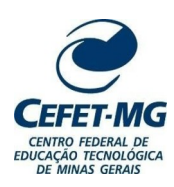

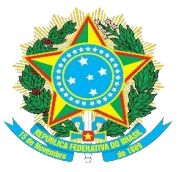

1. Objetivo

Apresentar as etapas para o cadastro do processo de primeira ou segunda via de diploma no SIPAC.

# 2. Campo de aplicação

Coordenações de Registro Acadêmico Secretaria de Registro e Controle Acadêmico

# 3. Conteúdo geral

# 3.1. Introdução

A CEDI passará a utilizar livro de registros digital disponibilizado no SIGAA para registrar os diplomas dos cursos técnicos emitidos por todas as CRAs.

Para possibilitar o registro, as CRAs deverão cadastrar Processo no SIPAC para cada diploma emitido.

É fundamental que os alunos estejam com o status "CONCLUÍDO" no sistema no momento do registro do diploma. O SIGAA aceita apenas o registro de alunos com o status "CONCLUÍDO".

## **3.2.** Símbolos/siglas/abreviaturas

LGPD – Lei Geral de Proteção de Dados SIPAC – Sistema Integrado de Patrimônio, Administração e Contratos

## **3.3. Definições/Conceitos básicos**

Emissão de diploma: Geração e impressão do diploma que será enviado à CEDI.

Curso técnico integrado: Curso oferecido aos alunos que concluíram o Ensino Fundamental.

**Curso técnico concomitante:** Curso oferecido aos alunos que estão regularmente matriculados na segunda ou terceira série do Ensino Médio em outra instituição de ensino, simultaneamente, ao curso técnico no CEFET-MG.

Curso técnico subsequente: Curso técnico oferecido aos alunos que concluíram o Ensino Médio.

## 4. Conteúdo específico

**OBSERVAÇÃO:** Em algumas imagens ilustrativas os dados pessoais usados como exemplo foram tarjados a fim de atender à Lei n° 13.709, de 14 de agosto de 2018 (Lei Geral de Proteção de Dados).

## 4.1. Detalhamento da atividade

Abaixo se encontram as explicações sobre os procedimentos de abertura de Processo no SIPAC.

# 4.1.1. Abertura de processo de primeira/segunda via do diploma no SIPAC.

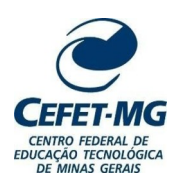

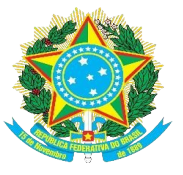

CENTRO FEDERAL DE EDUCAÇÃO TECNOLÓGICA DE MINAS GERAIS SECRETARIA DE REGISTRO E CONTROLE ACADÊMICO - SRCA

Entre no SIPAC e, no módulo "Protocolo", acesse o ícone "Menu".

|  | Mesa Virtual<br>Trabalhe com seus processos e documentos<br>organizados em gavetas e pastas. | Menu<br>Menu de protocolo com acesso a lista de<br>funcionalidades disponíveis no módulo. |
|--|----------------------------------------------------------------------------------------------|-------------------------------------------------------------------------------------------|
|--|----------------------------------------------------------------------------------------------|-------------------------------------------------------------------------------------------|

Na aba "Processos", clique em "Cadastrar processo".

| Processos                  | Documentos        | Memorandos | Arquivo | Consultas/Relatórios                       |                                                  |  |  |  |
|----------------------------|-------------------|------------|---------|--------------------------------------------|--------------------------------------------------|--|--|--|
| Cadastro                   |                   |            |         | 0.                                         | luvo de Processo                                 |  |  |  |
| Abris Pro                  | 000000            |            |         | P Cadastrar Fluxo                          |                                                  |  |  |  |
| Cadastrar Processo         |                   |            |         |                                            | Consultar Fluxo                                  |  |  |  |
| Adicionar Novos Documentos |                   |            |         | Retirada de Processo de Fluxo              |                                                  |  |  |  |
| 🕑 Alterar i                | Processo          |            |         |                                            | Retirar Processo                                 |  |  |  |
| 🕑 Alterar i                | Responsável       |            |         |                                            | D Consultar Retirada                             |  |  |  |
| 🕑 Autuar F                 | rocesso           |            |         | _                                          |                                                  |  |  |  |
| 🕑 Definir L                | ocalização Física | a          |         | E 1                                        | lovimentação                                     |  |  |  |
| Diligênc                   | a                 |            |         | 4                                          | Registrar Recebimento (2)                        |  |  |  |
| Solicitar                  | Novo Tipo de Pr   | rocesso    |         |                                            | Registrar Envio (Saída) (22)                     |  |  |  |
| 🕑 Ocorrên                  | cia               |            |         | •<br>•                                     | Alterar Encaminhamento                           |  |  |  |
| 🕑 Cadas                    | trar Ocorrência   |            |         | Cancelar Encaminhamento                    |                                                  |  |  |  |
| 🕑 Altera                   | Ocorrência        |            |         | Þ                                          | Ferramenta para Recebimento com Código de Barras |  |  |  |
|                            |                   |            |         | C 🖸                                        | untada                                           |  |  |  |
|                            |                   |            |         | 🕑 Juntada de Processos                     |                                                  |  |  |  |
|                            |                   |            |         | 🕑 Desapensação de Processos                |                                                  |  |  |  |
|                            |                   |            |         | 🕑 Cancelamento de Juntadas                 |                                                  |  |  |  |
|                            |                   |            |         | 🕑 Juntada de Documentos Avulsos a Processo |                                                  |  |  |  |
| Cancelar                   | nento             |            |         | <b>I</b>                                   | ssinatura                                        |  |  |  |
| 🕑 Solicitar                | Cancelamento      |            |         | ۲.                                         | Assinar Documentos (0)                           |  |  |  |
|                            |                   |            |         | •                                          | Cadastrar/Alterar Grupo de Assinantes            |  |  |  |
| Gerencia                   | mento             |            |         |                                            |                                                  |  |  |  |
| D Ocorrên                  | cias com Prazos   | Atrasados  |         |                                            |                                                  |  |  |  |
|                            |                   |            |         |                                            |                                                  |  |  |  |
|                            |                   |            |         |                                            |                                                  |  |  |  |
|                            |                   |            |         |                                            |                                                  |  |  |  |
|                            |                   |            |         |                                            |                                                  |  |  |  |

Em "Tipo de processo", busque por "Primeira via do diploma".

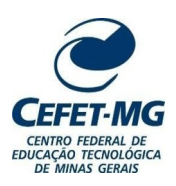

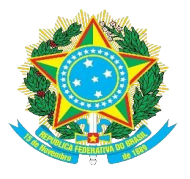

|                        | DADOS GERAIS DO PROCESSO                                  |
|------------------------|-----------------------------------------------------------|
| Origem do Processo: 🖈  | Processo Interno     Processo Externo                     |
| Tipo do Processo: 🖈    | primeira                                                  |
| Processo eletrônico: * | PRIMEIRA VIA DO DIPLOMA PRIMEIRA VIA DO CERTIFICADO PEFPD |
| Assunto Detalhado: *   |                                                           |
| Observação:            |                                                           |
|                        | (4000 caracteres/0 digitados)                             |
|                        | Cancelar Continuar >>                                     |
|                        | 🛊 Campos de preenchimento obrigatório.                    |

**Observação:** Em casos de segunda via de diploma, coloque "Segunda via do diploma" em "Tipo de processo". A segunda via de diploma pode ser solicitada somente nos seguintes casos:

1) EXTRAVIO: Com a apresentação do Boletim de Ocorrência.

2) DANIFICAÇÃO: Entrega da cópia danificada para a CRA – a entrega da segunda via é condicionada à entrega do documento danificado.

3) MODIFICAÇÃO DE DADOS DO REGISTRO CIVIL: Apresentação do original e cópia do novo documento de registro civil.

Em "Assunto detalhado" escreva o nome completo do aluno sem abreviaturas, nome do curso, modalidade de oferta (integrado, concomitante ou subsequente) e o Campus onde o curso foi realizado. Clique no botão "Continuar" no fim da tela.

|                        | Dados Gerais do Processo                                                                                                    |
|------------------------|----------------------------------------------------------------------------------------------------|
| Origem do Processo: 🕯  | Processo Interno     Processo Externo                                                                                                    |
| Tipo do Processo: 🖈    | PRIMEIRA VIA DO DIPLOMA                                                                                                    |
| Processo eletrônico: 🖈 | 🤊 💿 Sim 🔘 Não [ ?]                                                                                                    |
|                        | Todo o conteúdo deste processo (inclusive os documentos) deve estar cadastrado no sistema e<br>suas tramitações serão feitas em meio eletrônico pelo SIPAC. Pois este tipo exige que ele seja<br>totalmente eletrônico. |
|                        | NOME COMPLETO DO ALUNO - NOME DO CURSO - MODALIDADE DO CURSO - CAMPUS                                                                                                    |
| Assunto Detalhado: *   |                                                                                                    |
|                        | (900 caracteres/69 digitados)                                                                                                    |
| Observação:            |                                                                                                    |
|                        | (4000 caracteres/0 digitados)                                                                                                    |
|                        | Cancelar Continuar >>                                                                                                    |
|                        | 🖈 Campos de preenchimento obrigatório.                                                                                                    |

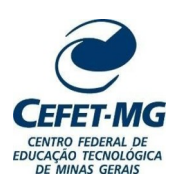

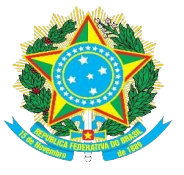

#### CENTRO FEDERAL DE EDUCAÇÃO TECNOLÓGICA DE MINAS GERAIS SECRETARIA DE REGISTRO E CONTROLE ACADÊMICO - SRCA

Os seguintes documentos devem ser anexados ao Processo de acordo com a modalidade do ensino:

# Curso Técnico Integrado:

- 1) Carteira de Identidade e CPF
- 2) Histórico escolar final emitido pelo CEFET
- 3) Certidão de nascimento
- 4) Histórico escolar do Ensino Fundamental
- 5) Certificado de conclusão do Ensino Médio

# Curso Técnico Subsequente e Concomitante:

- 1) Carteira de Identidade e CPF
- 2) Histórico escolar final emitido pelo CEFET
- 3) Certidão de nascimento/casamento
- 4) Histórico escolar do Ensino Médio
- 5) Certificado de conclusão do Ensino Médio

Observação: Todos os documentos anexados devem estar no formato PDF.

# Em tipo do documento, busque por "Carteira de Identidade".

| Θ                      | INFORMAR DOCUMENTO                                                              |
|------------------------|---------------------------------------------------------------------------------|
| Tipo do Documento:     | CARTEIRA                                                                        |
| Natureza do Documento: | CARTEIRA DE IDENTIDADE (CÓPIA) CTPS - CARTEIRA DE TRABALHO E PREVIDÊNCIA SOCIAL |
| Assunto Detalhado:     |                                                                                 |
| Volume:                |                                                                                 |
| Observações:           |                                                                                 |
|                        | (700 caracteres/0 digitados)                                                    |
| Forma do Documento:    | C Escrever Documento 🔘 Anexar Documento Digital                                 |
|                        | Adicionar Documento                                                             |
|                        | * Campos de preenchimento obrigatório.                                          |

Em "Natureza do Documento", marque a opção "Restrito" e, em "Hipótese Legal", selecione a opção "Informação Pessoal Restrita".

**IMPORTANTE:** Todos os documentos que serão anexados ao processo devem ser marcados como "Restrito", de acordo com a LGPD.

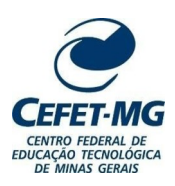

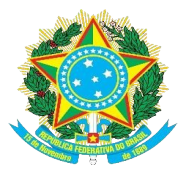

| Θ                        | INFORMAR DOCUMENTO                                                                                                    |   |
|--------------------------|----------------------------------------------------------------------------------------------------|---|
| Tipo do Documento: 🖈     | CARTEIRA DE IDENTIDADE (CÓPIA)                                                                                                    |   |
| Natureza do Documento: 🖈 | RESTRITO ¥                                                                                                    |   |
|                          | <ul> <li><b>Restrito:</b> cujo teor não deve ser do conhecimento do público em geral, sendo acessados<br/>apenas pelas unidades nas quais são tramitados, interessados e assinantes.</li> </ul> |   |
| Hipótese Legal: 🖈        | SELECIONE                                                                                                    | ~ |
|                          | SELECIONE                                                                                                    |   |
|                          | CONTROLE INTERNO (Art. 26, § 3º, da Lei nº 10.180/2001)                                                                                                    |   |
| Assunto Detalhado:       | DOCUMENTO PREPARATÓRIO (Art. 7º, § 3º, da Lei nº 12.527/2011)                                                                                                    |   |
|                          | INFORMAÇÃO PESSOAL RESTRITA (Acesso somente pelos servidores das UG envolvidas na tramitação                                                                                                    | ) |
|                          | SIGILO CONTÁBIL (Art. 1.190 da Lei nº 10.406/2002)                                                                                                    |   |
|                          | SIGILO EMPRESARIAL (Art. 169 da Lei nº 11.101/2005)                                                                                                    |   |
| Volume:                  | SIGILO FISCAL (Art. 198, caput, da Lei nº 5.172/1966)                                                                                                    |   |
| Observações:             |                                                                                                    |   |
|                          | (700 caracteres/0 digitados)                                                                                                    |   |
| Forma do Documento: 🖈    | O Escrever Documento O Anexar Documento Digital                                                                                                    |   |
|                          | Adicionar Documento                                                                                                    |   |
|                          | 🖈 Campos de preenchimento obrigatório.                                                                                                    |   |

Em "Assunto detalhado" faça uma breve descrição do que se trata o documento. Por exemplo: quando se tratar de histórico do Ensino Médio, escreva "Histórico do Ensino Médio"; quando for um histórico do Ensino Fundamental, escreva "Histórico do Ensino Fundamental".

| Θ                        | INFORMAR DOCUMENTO                                                                                                    |
|--------------------------|----------------------------------------------------------------------------------------------------|
| Tipo do Documento: 🕯     | CARTEIRA DE IDENTIDADE (CÓPIA)                                                                                                    |
| Natureza do Documento: 🕯 | RESTRITO Y                                                                                                    |
|                          | <ul> <li>Restrito: cujo teor não deve ser do conhecimento do público em geral, sendo acessados<br/>apenas pelas unidades nas quais são tramitados, interessados e assinantes.</li> </ul> |
| Hipótese Legal: 🕯        | INFORMAÇÃO PESSOAL RESTRITA (Acesso somente pelos servidores das UG envolvidas na tramitação) \vee                                                                                       |
|                          | Carteira de identidade                                                                                                    |
| Assunto Detalhado:       |                                                                                                    |
|                          | li.                                                                                                    |
|                          | (1000 caracteres/22 digitados)                                                                                                    |
| Volume:                  |                                                                                                    |
|                          |                                                                                                    |
| Observações:             |                                                                                                    |
|                          |                                                                                                    |
|                          | (700 caracteres/0 digitados)                                                                                                    |
| Forma do Documento: 🕯    | O Escrever Documento O Anexar Documento Digital                                                                                                    |
|                          | Adicionar Documento                                                                                                    |
|                          | 🛊 Campos de preenchimento obrigatório.                                                                                                    |

Em "Forma do documento" marque a opção "Anexar Documento Digital".

Preencher os campos da seguinte forma:

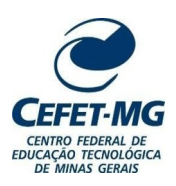

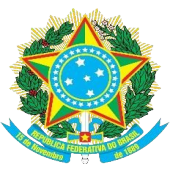

CENTRO FEDERAL DE EDUCAÇÃO TECNOLÓGICA DE MINAS GERAIS SECRETARIA DE REGISTRO E CONTROLE ACADÊMICO - SRCA

1) Data do documento: Data de emissão do documento.

2) **Data do recebimento:** Data em que o documento digital foi recebido pela CRA (por e-mail ou outro sistema) ou a data em que o documento foi digitalizado.

3) **Tipo de conferência:** Se o documento for digitalizado, deve fazer referência ao documento base, e não ao documento digitalizado. Por exemplo, se o documento digitalizado for original, deve-se marcar a opção "Documento original"; se o documento digitalizado for uma cópia, marque a opção de cópia correspondente (simples ou autenticada).

| Forma do Documento: \star 🔘 Escrever Do                                         | ocumento 🧿 Anexar Documento Digital                                                                                                    |
|---------------------------------------------------------------------------------|----------------------------------------------------------------------------------------------------|
| ANEXAR DOCUMENTO DIGITAL                                                        |                                                                                                    |
| Data do Documento: * 09/11/2022<br>Identificador:<br>Ano:<br>Unidade de Origem: |                                                                                                    |
|                                                                                 | AUDITORIA LE EDUCAÇÃO TECNOLÓGICA DE MINAS GERAIS (11.00)<br>AUDITORIA INTERNA (11.39)<br>COMITÉ DE GOVERNANÇA (11.78)<br>CONSELHO DIRETOR (11.38)<br>CORREGEDORIA (11.77)<br>DIRETORIA DE DESENVOLVIMENTO ESTUDANTIL (11.48)<br>DIRETORIA DE ESUVOLVIMENTO ESTUDANTIL (11.48)<br>DIRETORIA DE EDUCAÇÃO PROFISSIONAL E TECNOLÓGICA (11.50)<br>DIRETORIA DE EXTENSÃO E DESENVOLVIMENTO COMUNITÁRIO (11.53)<br>DIRETORIA DE GRADUAÇÃO (11.51)<br>DIRETORIA DE GRADUAÇÃO (11.51)<br>DIRETORIA DE FEGUINAS E PÓS GRADUAÇÃO (11.52)<br>V |
| Data do Recebimento: 🛊 09/11/2022                                               |                                                                                                    |
| Responsável pelo recebimento:                                                   |                                                                                                    |
| Tipo de Conferência: 🖈 SELECIONE -                                              | v                                                                                                    |
| Arquivo Digital: \star SELECIONE -                                              | tos de Arquivos Permitidos)                                                                                                    |
| Número de Folhas: * DOCUMENTO O                                                 | NRIGINAL                                                                                                    |
| Para arquivos digitais se CÓPIA AUTENT:     CÓPIA AUTENT:                       | ICADA EM CARTORIO<br>ICADA ADMINISTRATIVAMENTE <b>o Documento</b> que realizou a conferência deste.                                                                                                    |
| CÓPIA SIMPLES                                                                   | S                                                                                                    |
|                                                                                 | * Campos de preenchimento obrigatório.                                                                                                    |

Anexe o arquivo correspondente ao documento descrito. Não é necessário informar o número de folhas, pois o sistema já faz isso automaticamente.

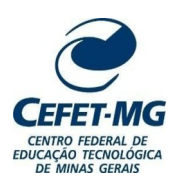

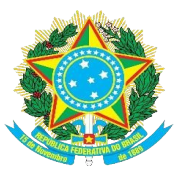

| Forma do Documento: * 🔘 Escrever Documento 💿 Anexar Documento Digital                                                                                                    |                      |
|----------------------------------------------------------------------------------------------------|----------------------|
| ANEXAR DOCUMENTO DIGITAL                                                                                                    |                      |
| Data do Documento: * 09/11/2022                                                                                                    |                      |
| Identificador:                                                                                                    |                      |
| Ano:                                                                                                    |                      |
| Unidade de Origem:                                                                                                    |                      |
| <ul> <li>□ CENTRO FEDERAL DE EDUCAÇÃO TECNOLÓGICA DE MINAS GERAIS (11.00)</li> <li>□ CONITÉ DE GOVERNANÇA (11.39)</li> <li>□ CONSELHO DIRETOR (11.38)</li> <li>□ CORREGEDORIA (11.77)</li> <li>□ DIRETORIA DE DESENVOLVIMENTO ESTUDANTIL (11.48)</li> <li>□ DIRETORIA DE EDUCAÇÃO PROFISSIONAL E TECNOLÓGICA (11.50)</li> <li>□ DIRETORIA DE EXTENSÃO E DESENVOLVIMENTO COMUNITÁRIO (11.53)</li> <li>□ DIRETORIA DE GADUAÇÃO (11.51)</li> <li>□ DIRETORIA DE GRADUAÇÃO (11.51)</li> </ul> | 72)                  |
| Data do Recebimento: 🖈 09/11/2022 📰 ?                                                                                                    |                      |
| Responsável pelo recebimento:                                                                                                    |                      |
| Tipo de Conferência: * CÓPIA SIMPLES 🗸 🗸                                                                                                    |                      |
| Arquivo Digital: Documento_exemplo.pdf Remover Arquivo                                                                                                    |                      |
| Número de Folhas: 🖈 8                                                                                                    |                      |
| 🥼 Para arquivos digitais será necessário informar pelo menos um Assinante do Documento que realizou                                                                                                    | a conferência deste. |
| Adicionar Documento                                                                                                    |                      |
| * Campos de preenchimento obrigatório.                                                                                                    |                      |

Clique em "Adicionar Documento". Faça o mesmo procedimento anterior para todos os documentos necessários dependendo da modalidade de ensino do curso do aluno.

Após anexar todos os documentos, marque os mesmos por meio da caixa de seleção indicada.

|          |    |     |     | : Remover Documento                            | X: Remover Ass     | inante | : Visualizar Documento | 🔍: Visualizar Informaçõe | s Gerais            |
|----------|----|-----|-----|------------------------------------------------|--------------------|--------|------------------------|--------------------------|---------------------|
|          |    |     |     | -                                              | Do                 | CUMEN. | TOS DO PROCESSO        | ų,                       |                     |
| D        | oc | име | ΝТΟ | s do Processo                                  |                    |        |                        | Assinar                  | Adicionar Assinante |
| ~        |    |     | #   | Documento                                      |                    |        | Assinan                | tes                      |                     |
| ~        | î  | ţ   | 5   | CERTIFICADO DE CONCLUS<br>Natureza: RESTRITO   | ão de ensino médio |        |                        |                          |                     |
| ~        | î  | ŧ   | 4   | HISTÓRICO ESCOLAR<br>Natureza: RESTRITO        |                    |        |                        |                          |                     |
| <b>~</b> | Î  | ţ   | 3   | CERTIDÃO DE NASCIMENTO<br>Natureza: RESTRITO   |                    |        |                        |                          |                     |
| ~        | Î  | ţ   | 2   | HISTÓRICO ESCOLAR<br>Natureza: RESTRITO        |                    |        |                        |                          |                     |
| <b>~</b> | Î  | ţ   | 1   | CARTEIRA DE IDENTIDADE (<br>Natureza: RESTRITO | CÓPIA)             |        |                        |                          |                     |

Clique em "Adicionar Assinante" e, depois, em "Minha Assinatura".

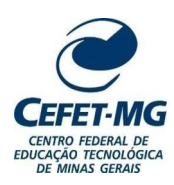

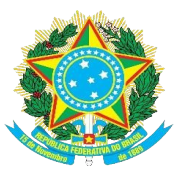

#### CENTRO FEDERAL DE EDUCAÇÃO TECNOLÓGICA DE MINAS GERAIS SECRETARIA DE REGISTRO E CONTROLE ACADÊMICO - SRCA

| Ø          | Aba  | ixo | encontram-se os documentos que deverão t                    | ter seus assinantes indicados. Para concluir | os procedimentos, selecionando a opção " | Finalizar"                       |                        |
|------------|------|-----|-------------------------------------------------------------|----------------------------------------------|------------------------------------------|----------------------------------|------------------------|
|            |      |     | 🕽 : Subir Ordem 🛛 🌡 : Descer O                              | rrdem 🧧 end. de Autenticação                 | Assinado pelo Autenticador               |                                  |                        |
|            |      |     | 🥑: Remover Documento 🛛 🗙: Remov                             | er Assinante 📄: Visualizar Documen           | nto 🔍: Visualizar Informações Gerai      | s                                |                        |
|            |      |     |                                                             | Documentos do Processo                       |                                          |                                  |                        |
| Doc        | UMEN | то  | s do Processo                                               |                                              | Assinar Adic                             | Adicionar                        | Assinante              |
|            |      | #   | Documento                                                   | Assin                                        | nantes                                   | Minha Ass                        | sinatura               |
| <b>2</b> î | ŧ    | 5   | CERTIFICADO DE CONCLUSÃO DE ENSINO MÉ<br>Natureza: RESTRITO | ÉDIO                                         |                                          | Servidor o                       | la Unidade             |
| 1          | ŧ    | 4   | Natureza: RESTRITO                                          |                                              |                                          | Servidor o Servidor o Servidor o | le Outra Unidade<br>do |
| 1          | Ļ    | 3   | CERTIDÃO DE NASCIMENTO<br>Natureza: RESTRITO                |                                              |                                          | Externo                          |                        |
| 🗹 Î        | ŧ    | 2   | NISTÓRICO ESCOLAR                                           |                                              |                                          | Solicitar l                      | ndicação de Assina     |
| <b>2</b> î | ţ    | 1   | CARTEIRA DE IDENTIDADE (CÓPIA)<br>Natureza: RESTRITO        |                                              |                                          | Grupo de                         | Assmantes              |
|            |      |     |                                                             | << Voltar Cancelar Continuar >>              |                                          |                                  |                        |
|            |      |     |                                                             | Protocolo                                    |                                          |                                  |                        |

Selecione todos os documentos novamente e clique em assinar.

|          |     |     |     | 🕯 : Subir Ordem 🛛 🌡 : Descer Orde                              | m 🧧 end. de Autenticação 🤤:      | Assinado pelo Autenticador       |
|----------|-----|-----|-----|----------------------------------------------------------------|----------------------------------|----------------------------------|
|          |     |     |     | 🞯 : Remover Documento 💦 🗙 : Remover A                          | ssinante 📄: Visualizar Documento | 🔍: Visualizar Informações Gerais |
|          |     |     |     |                                                                | Documentos do Processo           |                                  |
| 0        | )oc | UME | NTO | s do Processo                                                  |                                  | Assinar Adicionar Assi           |
|          |     |     | #   | Documento                                                      | Assinante                        | S                                |
| •        | t   | ţ   | 5   | CERTIFICADO DE CONCLUSÃO DE ENSINO MÉDIO<br>Natureza: RESTRITO |                                  | ×                                |
| •        | î   | ţ   | 4   | NISTÓRICO ESCOLAR<br>Natureza: RESTRITO                        |                                  | ×                                |
| ~        | t   | ţ   | 3   | CERTIDÃO DE NASCIMENTO<br>Natureza: RESTRITO                   |                                  | ×                                |
|          | î   | ţ   | 2   | NISTÓRICO ESCOLAR<br>Natureza: RESTRITO                        |                                  | ×                                |
| <b>~</b> | 1   | ţ   | 1   | CARTEIRA DE IDENTIDADE (CÓPIA)<br>Natureza: RESTRITO           |                                  | ×                                |

Selecione a sua função para a assinatura. Após selecionada a função, confirme com a sua senha.

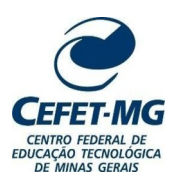

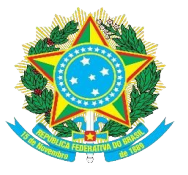

| Assinatura de D                                                                   | ocumento                                                           |  |  |  |  |  |
|-----------------------------------------------------------------------------------|--------------------------------------------------------------------|--|--|--|--|--|
| Função selecionada com sucesso.                                                   |                                                                    |  |  |  |  |  |
| Abaixo, confirme suas assinaturas informando para quais funções deseja a sistema. | assinar os documentos selecionados e, posteriormente, sua senha do |  |  |  |  |  |
| 😳 : Adicionar Função<br>& : Servidor 🛛 🎥 : Responsável Unidade 🛛 縫 : Tercei       | ⊜: Remover Função<br>irizado 🎖 : Discente 🕮: Indicação em Unidade  |  |  |  |  |  |
| Minhas Assinaturas                                                                |                                                                    |  |  |  |  |  |
| Documento                                                                         | Assinaturas ③                                                      |  |  |  |  |  |
| Scrtificado de conclusão de ensino médio Nº/                                      | ASSISTENTE EM ADMINISTRACAO                                        |  |  |  |  |  |
| SHISTÓRICO ESCOLAR №/                                                             | assistente em administracao 🤤                                      |  |  |  |  |  |
| SCERTIDÃO DE NASCIMENTO Nº/                                                       | 🚨 ASSISTENTE EM ADMINISTRACAO 🤤                                    |  |  |  |  |  |
| SHISTÓRICO ESCOLAR №/                                                             | 🚨 ASSISTENTE EM ADMINISTRACAO 🤤                                    |  |  |  |  |  |
| SCARTEIRA DE IDENTIDADE (CÓPIA) Nº/                                               | 🚨 ASSISTENTE EM ADMINISTRACAO 🤤                                    |  |  |  |  |  |
| Senha: *                                                                          |                                                                    |  |  |  |  |  |
| Confirmar                                                                         | Cancelar                                                           |  |  |  |  |  |
| ×                                                                                 |                                                                    |  |  |  |  |  |

O próximo passo é adicionar o interessado do processo. Selecione a opção "Aluno" e digite o nome do discente. O sistema encontra automaticamente o nome do aluno, porém, se isso não ocorrer, selecione a opção "Outros" e digite o nome completo do discente e a matrícula. Em ambos os casos, marque a opção "Não" em "Notificar Interessado". Clique em "Inserir".

| 0                                                                                                    |                                                           | <b>***</b>      |                      |             |             |  |  |  |  |  |
|----------------------------------------------------------------------------------------------------|-----------------------------------------------------------|-----------------|----------------------|-------------|-------------|--|--|--|--|--|
| Dados Gerais                                                                                                    | Documentos                                                | Interessados    | Movimentação Inicial | Confirmação | Comprovante |  |  |  |  |  |
| Neste passo devem ser informados os interessados neste processo. Os interessados podem ser das seguintes categorias:<br>• Servidor: Servidores da Universidade, onde serão identificados pela matrícula SIAPE (Sem o dígito verificador);<br>• Aluno: Alunos que serão identificados pela matricula;<br>• Credor: Pessoas físicas ou Jurídicas que são interessados em processos de compra, pagamento, por exemplo;<br>• Unidade: Uma unidade da instituição;<br>• Outros: Público Externo, órgãos internacionais ou qualquer outro interessado que não se adeque aos citados acima.<br>Após inserir todos os interessados desejados, prossiga o cadastro do processo selecionando a opção "Continuar >>" |                                                           |                 |                      |             |             |  |  |  |  |  |
| Dados do Interessado a Ser Inserido                                                                                                    |                                                           |                 |                      |             |             |  |  |  |  |  |
|                                                                                                    | Categoria: 🔿 Servidor 🧿 Aluno 🔿 Credor 🔿 Unidade 🔿 Outros |                 |                      |             |             |  |  |  |  |  |
| ALUNO                                                                                                    | Aluno                                                     |                 |                      |             |             |  |  |  |  |  |
|                                                                                                    | Aluno: 🖈 💶 👘                                              |                 | <b>na</b> jo         |             |             |  |  |  |  |  |
| Notificar                                                                                                    | Interessado: * 🔘 Sim                                      | ⊙ Não           |                      |             |             |  |  |  |  |  |
|                                                                                                    |                                                           | Ins             | serir                |             |             |  |  |  |  |  |
|                                                                                                    | * Campos de preenchimento obrigatório.                    |                 |                      |             |             |  |  |  |  |  |
|                                                                                                    |                                                           | 🥶: Excluir      | r Interessado        |             |             |  |  |  |  |  |
| Interessados Inseridos no Processo (0)                                                                                                    |                                                           |                 |                      |             |             |  |  |  |  |  |
|                                                                                                    | Identificador Nome E-mail Tipo                            |                 |                      |             |             |  |  |  |  |  |
|                                                                                                    | Nenhum Interessado Inserido.                              |                 |                      |             |             |  |  |  |  |  |
|                                                                                                    |                                                           | << Voltar Cance | elar Continuar >>    |             |             |  |  |  |  |  |

Protocolo

Clique em "Continuar".

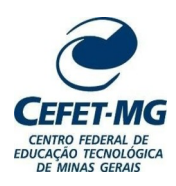

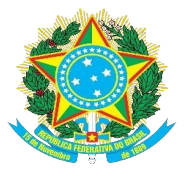

| 0                                                                                                    |                                                           |                       |                      | ۲           |            |   |  |  |  |  |  |
|----------------------------------------------------------------------------------------------------|-----------------------------------------------------------|-----------------------|----------------------|-------------|------------|---|--|--|--|--|--|
| Dados Gerais                                                                                                    | Documentos                                                | Interessados          | Movimentação Inicial | Confirmação | Comprovant | e |  |  |  |  |  |
| Neste passo devem ser informados os interessados neste processo. Os interessados podem ser das seguintes categorias:<br>• Servidor: Servidores da Universidade, onde serão identificados pela matrícula SIAPE (Sem o dígito verificador);<br>• Aluno: Alunos que serão identificados pela matricula;<br>• Credor: Pessoas físicas ou Jurídicas que são interessados em processos de compra, pagamento, por exemplo;<br>• Unidade: Uma unidade da instituição;<br>• Outros: Público Externo, órgãos internacionais ou qualquer outro interessado que não se adeque aos citados acima.<br>Após inserir todos os interessados deseiados, prossiga o cadastro do processo selecionando a opcão "Continuar >>" |                                                           |                       |                      |             |            |   |  |  |  |  |  |
|                                                                                                    |                                                           |                       |                      |             |            |   |  |  |  |  |  |
|                                                                                                    | Dados do Interessado a Ser Inserido                       |                       |                      |             |            |   |  |  |  |  |  |
|                                                                                                    | Categoria: 🔘 Servidor 🧿 Aluno 🔘 Credor 🔘 Unidade 🔘 Outros |                       |                      |             |            |   |  |  |  |  |  |
| ALUNO                                                                                                    |                                                           |                       |                      |             |            |   |  |  |  |  |  |
|                                                                                                    | Aluno: \star                                              |                       |                      |             |            |   |  |  |  |  |  |
| Notifica                                                                                                    | r Interessado: * 🔘 Sim                                    | ● Não                 |                      |             |            |   |  |  |  |  |  |
|                                                                                                    |                                                           | Ins                   | serir                |             |            |   |  |  |  |  |  |
|                                                                                                    |                                                           | * Campos de preenchim | ento obrigatório.    |             |            |   |  |  |  |  |  |
|                                                                                                    |                                                           | 🥑: Exclui             | r Interessado        |             |            |   |  |  |  |  |  |
|                                                                                                    |                                                           | INTERESSADOS INSER    | IDOS NO PROCESSO (1) |             |            |   |  |  |  |  |  |
|                                                                                                    | Identificador Nome                                        |                       |                      | E-mail      | Тіро       |   |  |  |  |  |  |
|                                                                                                    |                                                           |                       |                      |             | Aluno      | 0 |  |  |  |  |  |
|                                                                                                    |                                                           | << Voltar Cance       | elar Continuar >>    | •           |            |   |  |  |  |  |  |
|                                                                                                    |                                                           | Prot                  | ocolo                |             |            |   |  |  |  |  |  |

Em "Destino", selecione "Outra Unidade" e, em "Unidade de Destino", procure pela Coordenação de Expedição e Registro de Diplomas (CEDI).

| 0                          |                           | 22                          | •                           |                        | $\bigcirc$  |
|----------------------------|---------------------------|-----------------------------|-----------------------------|------------------------|-------------|
| Dados Gerais               | Documentos                | Interessados                | Movimentação Inicial        | Confirmação            | Comprovante |
| Nesse passo devem ser info | rmados os dados da mo     | vimentação inicial do proce | esso.                       |                        |             |
|                            |                           | DADOS DA M                  | OVIMENTAÇÃO                 |                        |             |
| Data de                    | Envio: 09/11/2022         |                             |                             |                        |             |
| Unidade de O               | )rigem: SECRETARIA        | DE REGISTRO E CONTROL       | LE ACADÊMICO (11.76)        |                        |             |
| t.                         | Destino: \star 🔘 Seguir F | luxo 🧿 Outra Unidade [      | ?                           |                        |             |
| Unidade de I               | Destino: *                | cedi                        | ~ ~ <u>~</u>                |                        |             |
|                            | i 🚞 💼                     | COORDENA                    | ÇAO DE EXPEDIÇAO E REGISTRO | DE DIPLOMAS (11.76.02) |             |
|                            |                           |                             |                             |                        |             |
|                            |                           |                             |                             |                        |             |
|                            |                           |                             |                             |                        |             |
|                            |                           |                             |                             |                        |             |
|                            |                           |                             |                             |                        |             |
|                            |                           |                             |                             |                        |             |
|                            |                           |                             |                             |                        |             |
|                            |                           | DADOS COM                   | IPLEMENTARES                |                        |             |
| Tempo de Permanência:      | (Em Dias)                 | 2                           |                             |                        |             |
| Retorno Programado:        | 🔘 Sim 🧿 Não ?             |                             |                             |                        |             |
| Urgente:                   | Sim 💿 Não                 |                             |                             |                        |             |
|                            |                           |                             |                             |                        |             |
|                            |                           |                             |                             |                        |             |
| Observações:               |                           |                             |                             |                        |             |
|                            |                           |                             |                             |                        | 11.         |
|                            | (4000 caracteres/0        | digitados)                  |                             |                        |             |
|                            |                           | << Voltar Canc              | elar Continuar >>           |                        |             |

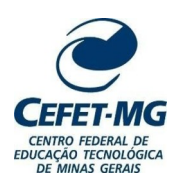

CENTRO FEDERAL DE EDUCAÇÃO TECNOLÓGICA DE MINAS GERAIS SECRETARIA DE REGISTRO E CONTROLE ACADÊMICO - SRCA

Nesse passo devem ser informados os dados da movimentação inicial do processo.

|                       | DADOS DA MOVIMENTAÇÃO                                                          |  |
|-----------------------|--------------------------------------------------------------------------------|--|
| Data de l             | Envio: 09/11/2022                                                              |  |
| Unidade de Or         | rigem: SECRETARIA DE REGISTRO E CONTROLE ACADÊMICO (11.76)                     |  |
| D                     | Destino: 🔹 🔘 Seguir Fluxo 💿 Outra Unidade <b>?</b>                             |  |
| Unidade de D          | Destino: * 11.76.02 COORDENAÇÃO DE EXPEDIÇÃO E REGISTRO DE DIPLOMAS (11.76.02) |  |
|                       | 🖥 🫅 DIRETORIA DO CAMPUS VARGINHA (11.64)                                       |  |
|                       | 🗃 🧰 DIRETORIA GERAL (11.79)                                                    |  |
|                       | 🗄 🧰 GABINETE DA DIRETORIA-GERAL (11.36)                                        |  |
|                       | ENASCENTE INCUBADORA DE EMPRESAS (11.53.03.01)                                 |  |
|                       |                                                                                |  |
|                       | Conceptaria de comunicação social (11.46)                                      |  |
|                       | a → SECRETARIA DE GESTÃO DE PESSOAS (11.68)                                    |  |
|                       | Generative de la controle acadêmico (11.76)                                    |  |
|                       | E COORDENAÇÃO DE CADASTRO E CONTROLE ACADÊMICO (11.76.01)                      |  |
|                       | EN COORDENAÇÃO DE EXPEDIÇÃO E REGISTRO DE DIPLOMAS (11.76.02)                  |  |
|                       | <b>B</b>                                                                       |  |
|                       | DADOS COMPLEMENTARES                                                           |  |
| Tempo de Permanência: | (Em Dias) ?                                                                    |  |
| Retorno Programado:   | 🔿 Sim 💿 Não ?                                                                  |  |
| Urgente:              | 🔘 Sim 🧿 Não                                                                    |  |
|                       |                                                                                |  |
|                       |                                                                                |  |
| Observações:          |                                                                                |  |
|                       |                                                                                |  |
|                       |                                                                                |  |
|                       | (4000 caracteres/0 digitados)                                                  |  |
|                       | << Voltar Cancelar Continuar >>                                                |  |
|                       | Protocolo                                                                      |  |

Clique em "Continuar".

Confira se o assunto do processo está correto, bem como os documentos anexados, se a natureza dos mesmos está como "Restrito", e o nome do interessado. Se tudo estiver certo, clique em "Confirmar".

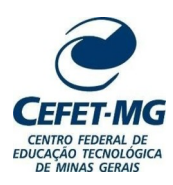

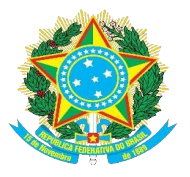

|       | 0            |                                   |                         |                           |              | $\triangleright$ |             |       | $\bigcirc$ |  |
|-------|--------------|-----------------------------------|-------------------------|---------------------------|--------------|------------------|-------------|-------|------------|--|
| D     | ados Gerais  | 5 Documentos                      | Interessados            | Movimentação Inicial      | Confirm      | nação            | Comprovante |       |            |  |
| Confi | ra todos os  | dados do processo abaixo antes d  | e confirmar o cadastro. |                           |              |                  |             |       |            |  |
|       |              |                                   | DADOS GERA              | IS DO PROCESSO            |              |                  |             |       |            |  |
|       |              | Tipo do Processo: PRIMEIRA VI     | IA DO DIPLOMA           |                           |              |                  |             |       |            |  |
|       | P            | rocesso Eletrônico: Sim           |                         |                           |              |                  |             |       |            |  |
|       |              | Assunto Detalhado: NOME COMP      | LETO DO ALUNO - NOME D  | O CURSO - MODALIDADE DO   | CURSO - CAMP | PUS              |             |       |            |  |
|       |              | Observação:                       |                         |                           |              |                  |             |       |            |  |
|       |              | 📄: v                              | /isualizar Documento (  | 🔍: Visualizar Informações | Gerais       |                  |             |       |            |  |
| Doc   | UMENTOS      | INSERIDOS NO PROCESSO             |                         |                           |              |                  |             |       |            |  |
| Ordem | Tipo de Doo  | cumento                           |                         | Data de Documento         | Origem       |                  | Natureza    |       |            |  |
| 5     |              | CADO DE CONCLUSÃO DE ENSINO MÉDIO | )                       | 09/11/2022                | NÃO DEFINIDO |                  | RESTRITO    |       | 0          |  |
| 4     | 📎 históri    | ICO ESCOLAR                       |                         | 09/11/2022                | NÃO DEFINIDO |                  | RESTRITO    |       | 0          |  |
| 3     | 📎 certidá    | ÃO DE NASCIMENTO                  |                         | 09/11/2022                | NÃO DEFINIDO |                  | RESTRITO    |       | 0          |  |
| 2     | 📎 HISTÓRI    | ICO ESCOLAR                       |                         | 09/11/2022                | NÃO DEFINIDO |                  | RESTRITO    |       | 0          |  |
| 1     |              | ra de identidade (cópia)          |                         | 09/11/2022                | NÃO DEFINIDO |                  | RESTRITO    |       | Q          |  |
| ΙΝΤΙ  | ERESSADO     | s Deste Processo                  |                         |                           |              |                  |             |       |            |  |
| lo    | lentificador | Nome                              |                         |                           | E-           | mail             |             | Тіро  |            |  |
| -     |              |                                   |                         |                           |              |                  |             | Aluno |            |  |
|       |              |                                   | Confirmar <<            | Voltar Cancelar           |              |                  |             |       |            |  |
|       |              |                                   |                         |                           |              |                  |             |       |            |  |

# Aparecerá a tela de confirmação.

| Dados Gerais                                           | umentos Interess |            | Movimentação Inicial                                |               | nicial         | Conf   | <b>O</b><br>ìrmação | Comprovan |       | nte     |
|--------------------------------------------------------|------------------|------------|-----------------------------------------------------|---------------|----------------|--------|---------------------|-----------|-------|---------|
|                                                        | DAD              | OS GERAI   | S D0                                                | Processo      |                |        |                     |           |       |         |
| Nº Protocolo: 23062.044548/2                           | 2022-56 🗟        |            |                                                     |               |                |        |                     |           |       |         |
| Origem do Processo: Interno                            |                  |            |                                                     |               |                |        |                     |           |       |         |
| Usuário de Autuação: RAYSSA RITCH                      | ELLY DIAS RO     | MUALDO     |                                                     |               |                |        |                     |           |       |         |
| Data de Cadastro: 09/11/2022                           |                  |            |                                                     |               |                |        |                     |           |       |         |
| Tipo do Processo: PRIMEIRA VIA I                       | DO DIPLOMA       |            |                                                     |               |                |        |                     |           |       |         |
| Assunto Detalhado: NOME COMPLET                        | O DO ALUNO       | - NOME DO  | O CURS                                              | O - MODALID   | ADE DO CURSO   | ) - CA | MPUS                |           |       |         |
| Unidade de Origem: SECRETARIA D                        | E REGISTRO I     | E CONTROL  | E ACA                                               | DÊMICO (11.7  | 6)             |        |                     |           |       |         |
| Observação:                                            |                  |            |                                                     |               |                |        |                     |           |       |         |
| Situação: ATIVO                                        |                  |            |                                                     |               |                |        |                     |           |       |         |
| : Visu                                                 | Jalizar Docu     | mento 🤇    | 🔍: Vis                                              | ualizar Infor | mações Gera    | is     |                     |           |       |         |
| DOCUMENTOS INSERIDOS NO PROCESSO                       |                  |            |                                                     |               |                |        |                     |           |       |         |
| Ordem Tipo de Documento                                | Data de Doci     | umento Ori | gem                                                 |               |                |        |                     | Natureza  |       |         |
| 1 📎 CARTEIRA DE IDENTIDADE (CÓPIA)                     | 09/11/20         | 22 SEC     | CRETAR                                              | A DE REGISTRO | E CONTROLE ACA | ADÊMIC | 0 (11.76)           | RESTRITO  |       |         |
| 2 📎 HISTÓRICO ESCOLAR                                  | 09/11/20         | 22 SEC     | SECRETARIA DE REGISTRO E CONTROLE ACADÊMICO (11.76) |               |                |        | 0 (11.76)           | RESTRITO  |       |         |
| 3 📎 CERTIDÃO DE NASCIMENTO                             | 09/11/20         | 22 SEC     | SECRETARIA DE REGISTRO E CONTROLE ACADÊMICO (11.76) |               |                |        | 0 (11.76)           | RESTRITO  |       |         |
| 4 📎 HISTÓRICO ESCOLAR                                  | 09/11/20         | 22 SEC     | SECRETARIA DE REGISTRO E CONTROLE ACADÊMICO (11.76) |               |                |        |                     | RESTRITO  |       |         |
| 5 🃎 CERTIFICADO DE CONCLUSÃO DE ENSINO MÉDIO           | 09/11/20         | 22 SEC     | CRETAR                                              | A DE REGISTRO | E CONTROLE ACA | ADÊMIC | :0 (11.76)          | RESTRITO  |       |         |
| INTERESSADOS DESTE PROCESSO                            |                  |            |                                                     |               |                |        |                     |           |       |         |
| Identificador Nome                                     |                  |            |                                                     |               |                |        | E-mail              |           | Tipo  |         |
|                                                        |                  |            |                                                     |               |                |        |                     |           | Aluno |         |
| MOVIMENTAÇÕES DO PROCESSO                              |                  |            |                                                     |               |                |        |                     |           |       |         |
| Unidade Destino                                        |                  | Enviado    | Em                                                  | Enviado Por   | Recebido Em    | Rec    | ebido Por           | Tempo Esp | erado | Urgente |
| COORDENAÇÃO DE EXPEDIÇÃO E REGISTRO DE DIPLOMAS (11.76 | .02)             | 09/11/2022 | 14:47                                               |               |                |        |                     |           |       | Não     |

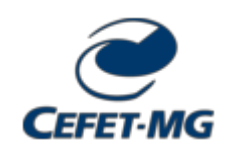

#### INSTRUÇÃO NORMATIVA SRCA/CEFET-MG Nº 5, DE 04 DE JANEIRO DE 2024

(Assinado digitalmente em 04/01/2024 10:18) ISABEL CRISTINA DE OLIVEIRA ALVES ALMEIDA SECRETARIO - TITULAR SRCA (11.76) Matrícula: ###423#6

Visualize o documento original em <u>https://sig.cefetmg.br/documentos/</u>informando seu número: 5, ano: 2024, tipo: INSTRUÇÃO NORMATIVA, data de emissão: 04/01/2024 e o código de verificação: 4fad37a847